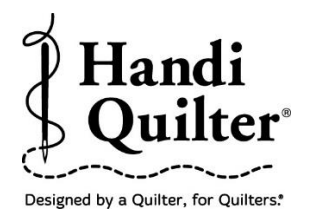

## **Creating a Crosshatch Triangle**

## 1. Select Design

• Select File tab.

| PS P |      |      |        |  |  |  |  |  |
|------|------|------|--------|--|--|--|--|--|
| File | Edit | Area | Modify |  |  |  |  |  |

• Press **Design**.

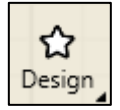

- Press **Open**.
- Select **Designs/HQ**

Designs/Blocks/Crosshatch Square

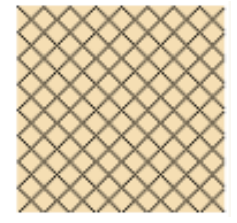

## 2. Create an Area

• Select Area tab.

٠

•

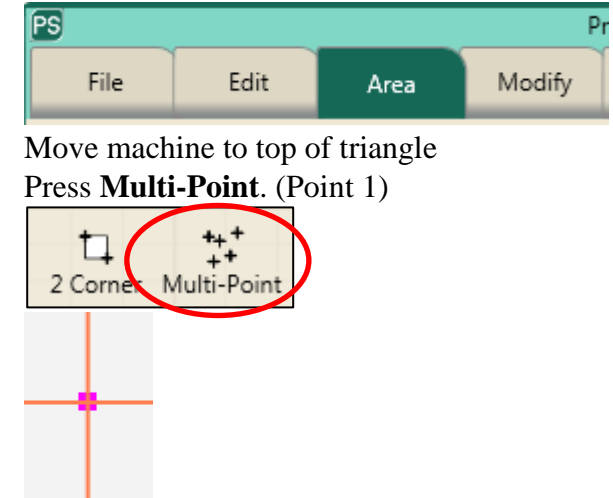

• Move machine  $1/8^{th}$  inch to the right.

- Press Multi-Point to the top right corner of block.
- Press Multi-Point again. (Point 2)

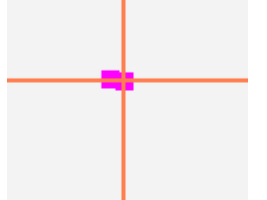

- Move machine to the bottom right corner.
- Press Multi-Point. (Point 3)
- Move machine to bottom left corner.
- Press Multi-Point. (Point 4)
- The area now appears as a pink box.

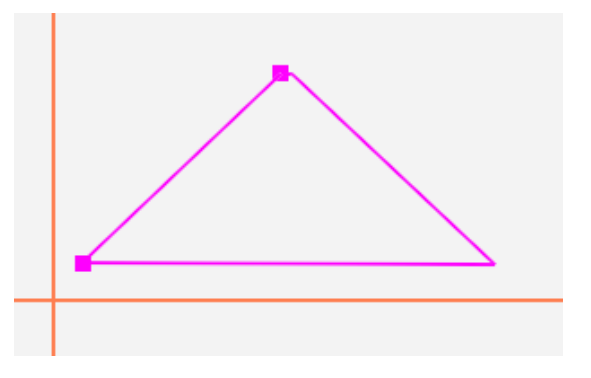

• Press **Refresh** in the status bar at the bottom of the screen. The area, design and crosshairs will be visible in the workspace window.

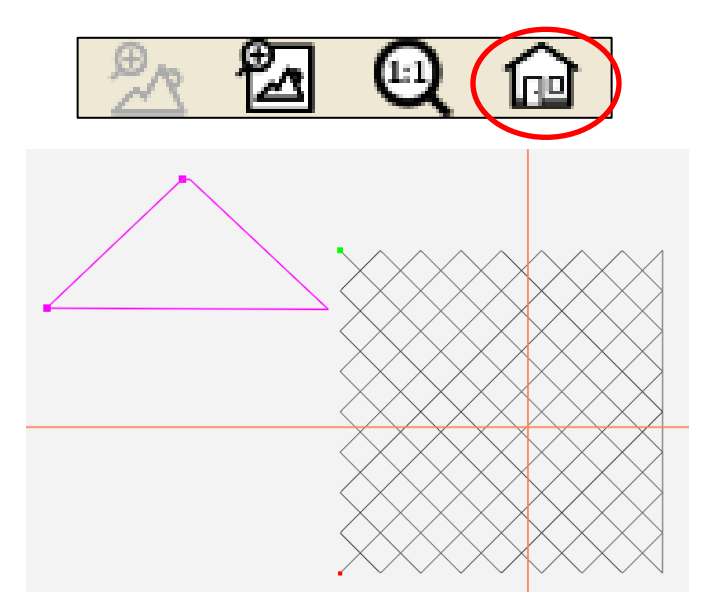

3. Rotate Design.

- Select **Modify** tab.
- Press Rotate.

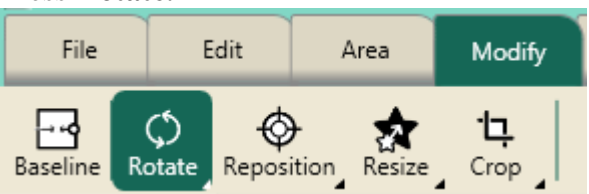

• Rotate design counter-clockwise -90.00. The start and end points should be at the bottom of the design.

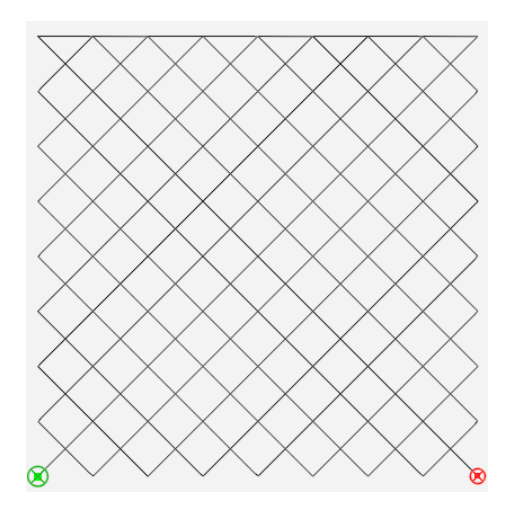

• Press Skew.

| File     | E           | Edit        |         | N      | Modify | Repeat       |          | Pro     |
|----------|-------------|-------------|---------|--------|--------|--------------|----------|---------|
| Baseline | Ø<br>Rotate | ¢<br>Reposi | tion Re | size C | in l   | -ф-<br>Align | ∲<br>Ske | £<br>₂w |

• Press Skew 1.

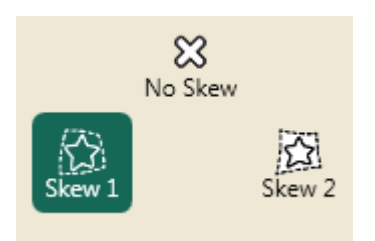

• The design will resize and reposition within the area box causing the design to become a curved crosshatch.

• If the design skews to the area like the design below rotate the design by .01 degree.

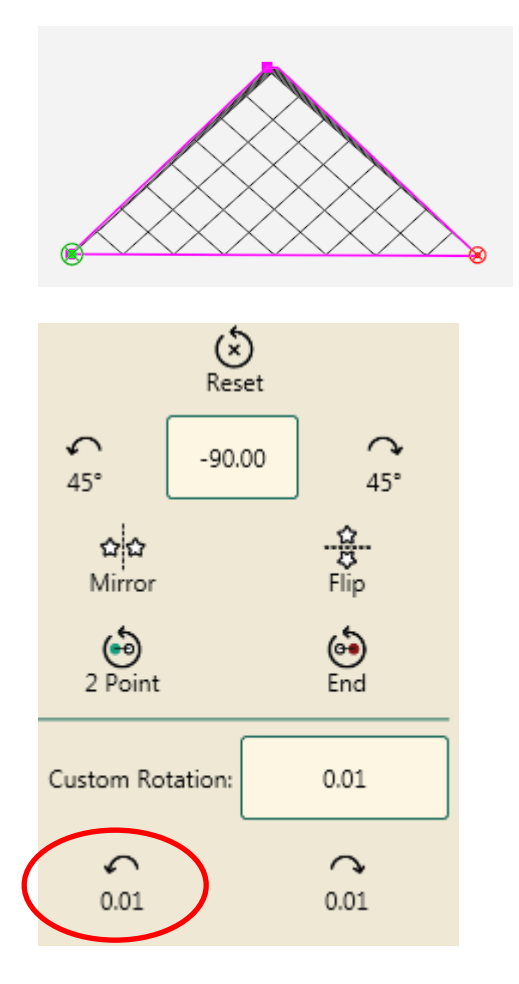

The design should look like the curved crosshatch below.

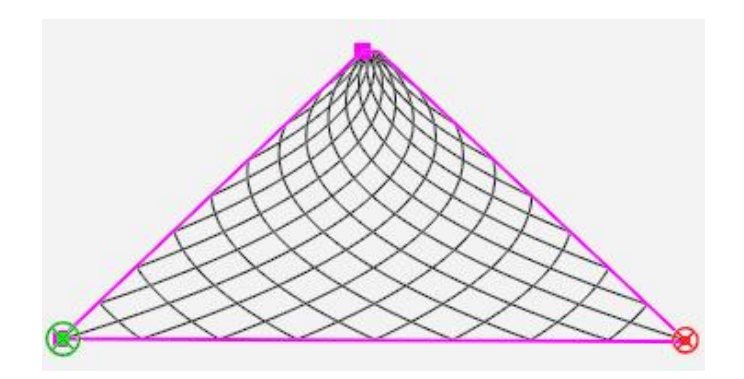